## Stimați părinți și participanți ai Clubului Olimpic,

Suntem la început de cale și vă mulțumim pentru că sunteți cu noi.

Ulterior, pentru a putea începe mica noastra activitatea este necesar de efectuat urmatorii pasi.

Creăm căsuța poștală a copilului care va fi utilizată pentru crearea și logarea în Skype.

Cream profil Skype pentru copil.

## Notă: Pentru copii cu vârstă de până la 13 ani Skype/Microsfot solicită acordul părinților pentru utilizarea acestuia. Care implică niște acțiuni suplimentare.

După ce ați introdus data de naștere și Skype-ul va determina vârsta copului, este nevoie să efectuați următoarele acțiuni

Apare fereastra în care suntem informați asupra faptului că este nevoie de acordul/controlul unui parinte

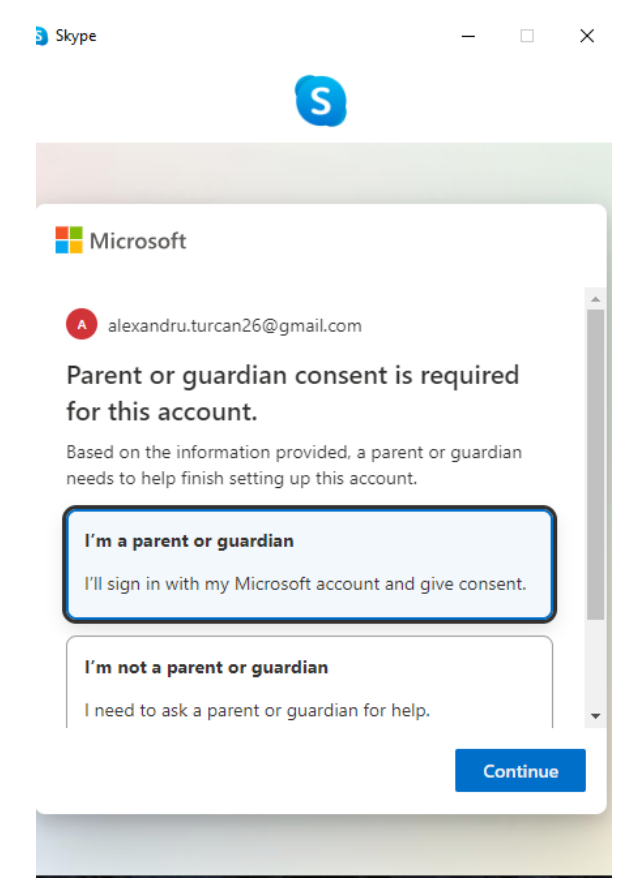

Selectam boxa – *I'm a parent or guardian* apoi apăsăm *Continue* 

În fereastra următoare, introducem fie ID nostru skype, fie email sau telefon și apăsăm *Next ( eu am introdus ID meu skype)* apoi este solictată parola.

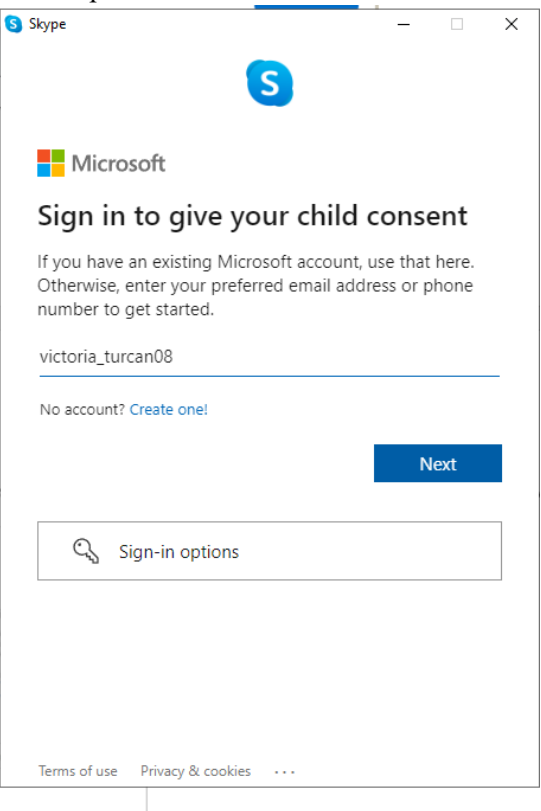

După ce am introdus parola, apare următoarea ferestră, Rămâneți logați? Selectam Yes

| Skype - □ × |                                                              |                  |    |   |           |  |
|-------------|--------------------------------------------------------------|------------------|----|---|-----------|--|
|             |                                                              |                  | S  |   |           |  |
|             |                                                              |                  |    |   |           |  |
|             | Micros                                                       | oft              |    |   |           |  |
| \           | victoria_turca                                               | in08             |    |   |           |  |
| 9           | Stay signed in?                                              |                  |    |   |           |  |
| 5           | Stay signed in so you don't have to sign in again next time. |                  |    |   |           |  |
| [           | Don't show this again                                        |                  |    |   |           |  |
|             |                                                              |                  |    |   |           |  |
|             |                                                              |                  | No | Y | <u>es</u> |  |
|             |                                                              |                  |    |   |           |  |
|             |                                                              |                  |    |   |           |  |
|             |                                                              |                  |    |   |           |  |
|             |                                                              |                  |    |   |           |  |
|             |                                                              |                  |    |   |           |  |
|             |                                                              |                  |    |   |           |  |
|             |                                                              |                  |    |   |           |  |
| 1           | ferms of use                                                 | Privacy & cookie | s  |   |           |  |

Felicitări! Contul copilului a fost legat de contul Dvs., selectăm *Continue* Apare următoarea fereastra, cu bara de rulare, în care oferim acordul pentru a crea contul copilului. Rulăm pănă la final și apăsăm *Yes, I agree* 

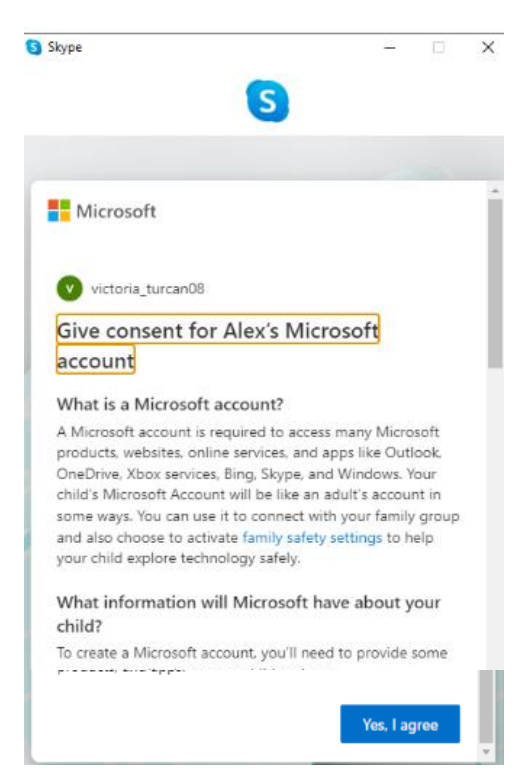

Următoarea fereastră, solicită acordul parintelui privind utilizarea și altor aplicații folisind contul Microsoft/Skype creat, apăsăm *Continue* 

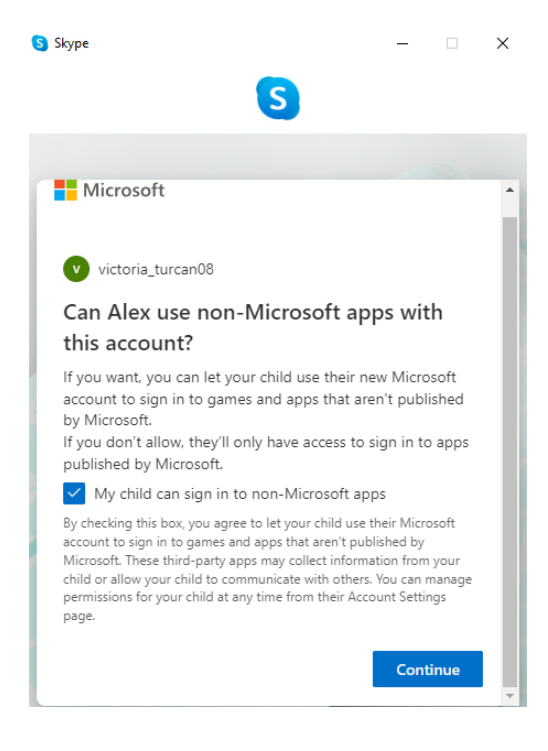

Felicitări, contului copilului a fost creat. Rulând bara, puteți selecta limitele pentru utilizarea contului de către copil, apăsăm *Family Safety* sau faceți *Sign out* și vă logați în profilul copilului utilizând adresa de email al acestuia.

Mulțumim!

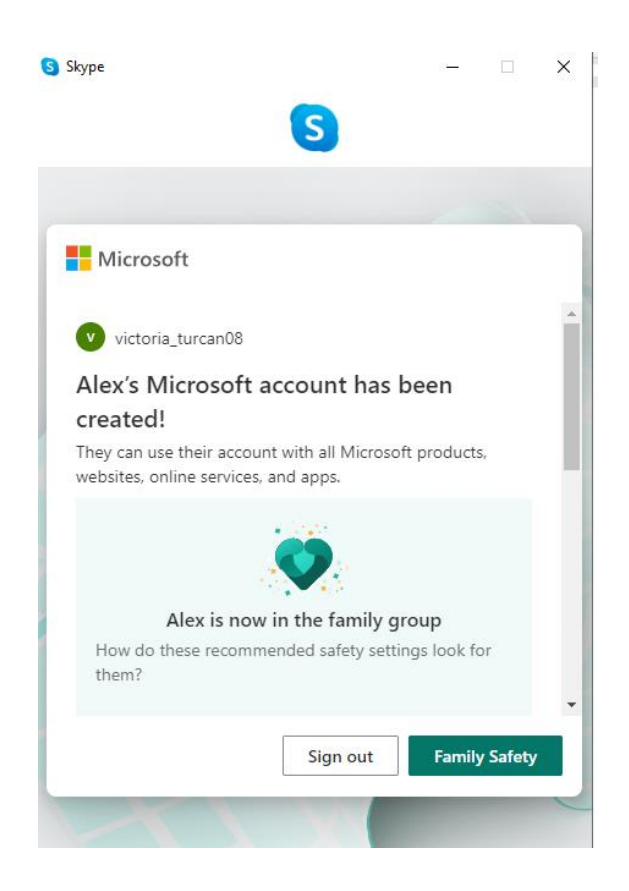